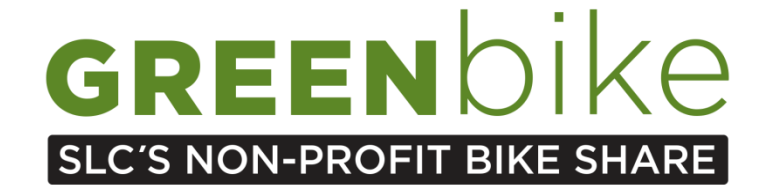

# HOW TO PURCHASE YOUR GREENbike PASS!

- 1. Click "JOIN NOW" in the upper right hand corner
- 2. Select your desired membership option:

|                                                    | Pi 4 -4   |
|----------------------------------------------------|-----------|
| Already have an account? Login to change your plan | Step 1 of |
| O 4-Day Membership \$15.00                         |           |
| O Annual Membership \$75.00                        |           |
| Have a promo code?                                 |           |
| Continue                                           |           |

- 3. If you have a discount code or an *Office Pass* promotional code, please select "Have a promo code?"
- 4. Enter your personal information
- 5. Enter your payment information
- 6. Review your information, sign up for trip updates through text, agree to terms and conditions FINISH & PAY!

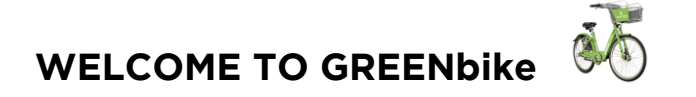

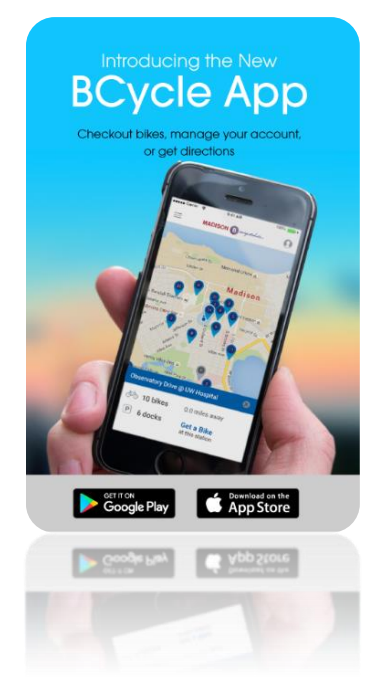

## Download the BCycle App!

### Manage your account:

- Sign in with your membership, update/change information accordingly
- See your trip history, total miles, and CO2 emissions prevented!

#### Mobile Bike Checkout:

• Use your phone to checkout bikes simply by entering the dock number

#### **Get Directions**

• Get directions to the nearest station, a station of your choice or to any location via BCycle

### Live Station Information & Bike Availability

Unique Android and iOS interfaces